# ASR 1000 OTV组播配置示例

## 目录

简介 先决条件 要求 使用的组件 配置 具有基本L2/L3连接的网络图 基本L2/L3连接 OTV组播最低配置 OTV验证 带OTV的网络图 验证命令和预期输出 常见问题 故障排除 在加入接口上创建数据包捕获以查看OTV Hello 验证OTV ASR上的Mroute状态 <u>在加入接口上创建数据包捕获以查看OTV数据包</u> 相关信息

## 简介

本文档介绍如何在思科聚合服务路由器(ASR)1000平台上配置重叠传输虚拟化(OTV)组播模式。 OTV将第2层(L2)拓扑扩展到物理上不同的站点,这允许设备在第2层通过第3层(L3)提供商通信。站 点1中的设备认为它们与站点2中的设备位于同一广播域。

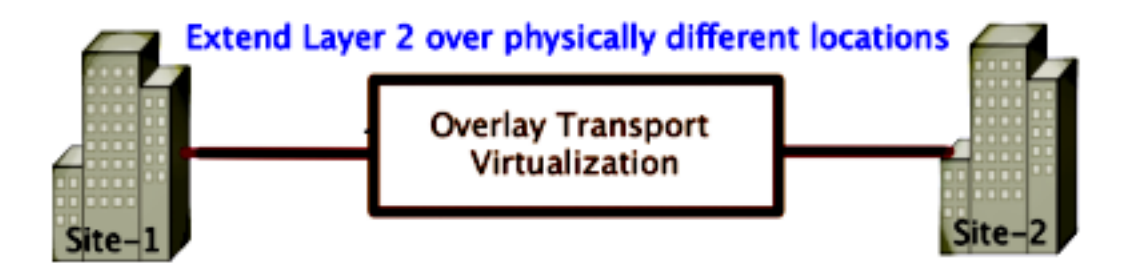

先决条件

## 要求

Cisco 建议您了解以下主题:

- 以太网虚拟连接(EVC)配置
- •ASR平台上的基本L2和L3配置
- •基本互联网组管理协议(IGMP)第3版和协议无关组播(PIM)配置知识

### 使用的组件

本文档中的信息基于ASR1002和Cisco IOS<sup>®版</sup>本asr1000rp1-adventerprise.03.09.00.S.153-2.S.bin。

要在ASR 1000上实施OTV功能,系统必须具备以下要求:

- Cisco IOS-XE版本3.5S或更高版本
- •最大传输单位(MTU)为1542或更高

**注意:**OTV向所有封装的数据包添加一个42字节报头,其中包含"不分段"位(DF位)。要通过 重叠传输1500字节的数据包,传输网络必须支持最大传输单位(MTU)1542或更高。要允许在 OTV上进行分段,必须启用**otv fragmentation join-interface** <interface>。

• 站点之间的单播和组播可达性

本文档中的信息都是基于特定实验室环境中的设备编写的。本文档中使用的所有设备最初均采用原 始(默认)配置。如果您使用的是真实网络,请确保您已经了解所有命令的潜在影响。

配置

本节介绍如何配置OTV组播模式。

具有基本L2/L3连接的网络图

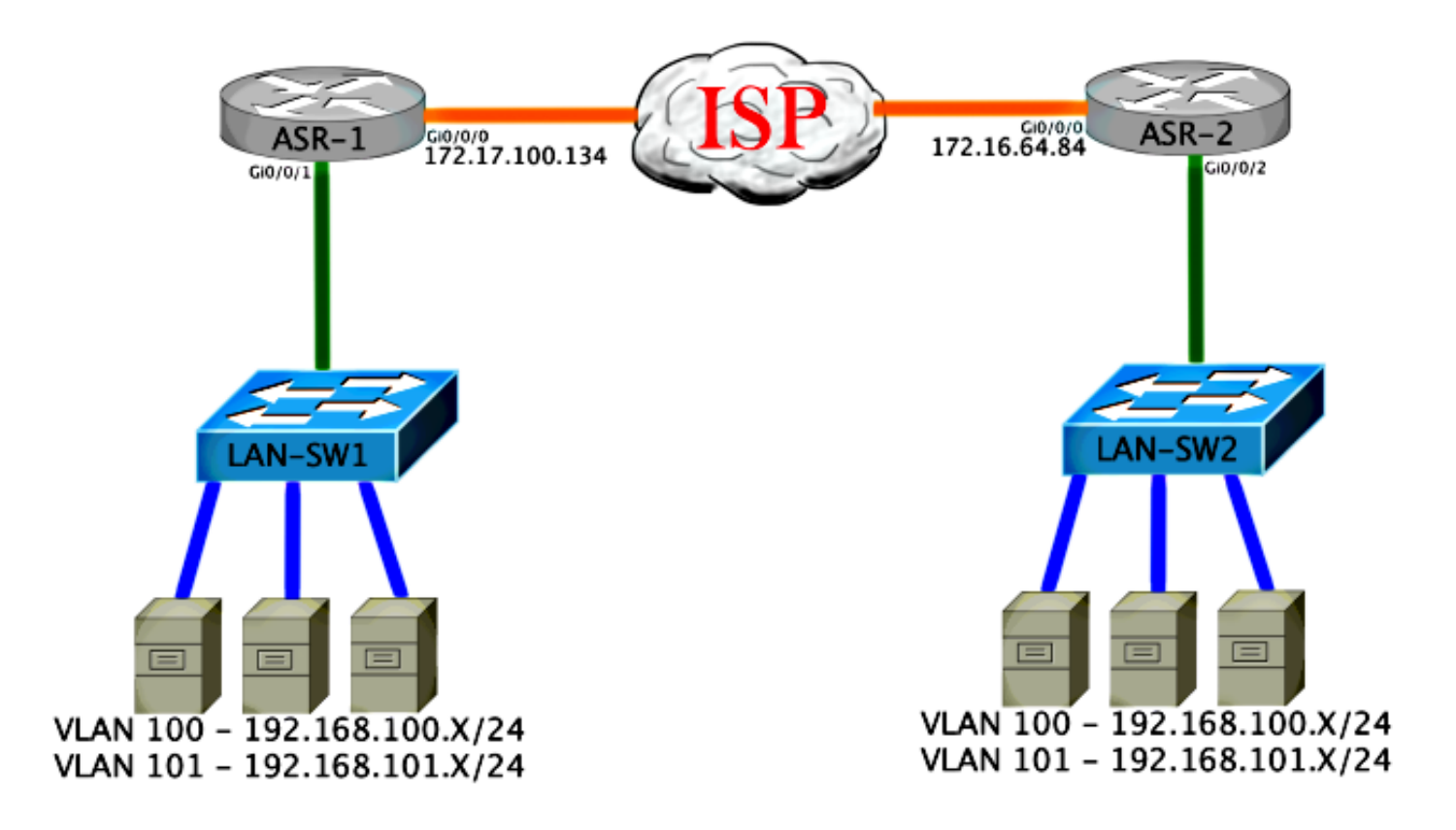

### 基本L2/L3连接

从基本配置开始。ASR上的内部接口配置为dot1q流量的服务实例。OTV加入接口是外部WAN L3接口。

ASR-1 interface GigabitEthernet0/0/0 description OTV-WAN-Connection mtu 9216 ip address 172.17.100.134 255.255.255.0 negotiation auto cdp enable ASR-2 interface GigabitEthernet0/0/0 description OTV-WAN-Connection mtu 9216 ip address 172.16.64.84 255.255.255.0 negotiation auto cdp enable 由于OTV添加了42字节报头,因此您必须验证Internet服务提供商(ISP)是否从站点到站点传递了最 小MTU大小。要完成此验证,请发送数据包大小为1542且设置了DF位。这为ISP提供了模拟OTV数 据包所需的负载加上数据包上的"不分段"标记。如果没有DF位就无法ping通,则会出现路由问题。 如果可以不执行ping操作,但无法通过DF位集执行ping操作,则表明存在MTU问题。成功后,您就 可以将OTV单播模式添加到站点ASR。

ASR-1#ping 172.17.100.134 size 1542 df-bit Type escape sequence to abort. Sending 5, 1514-byte ICMP Echos to 172.17.100.134, timeout is 2 seconds: Packet sent with the DF bit set !!!!! Success rate is 100 percent (5/5), round-trip min/avg/max = 1/1/2 ms 内部接口是L2端口,配置了L2 dot1q标记数据包的服务实例。它还构建内部站点网桥域。在本例中 ,它是无标记VLAN1。内部站点网桥域用于同一站点上多个OTV设备的通信。这允许他们通信并确 定哪台设备是哪个网桥域的授权边缘设备(AED)。

必须将服务实例配置到使用重叠的网桥域中。

```
ASR-1
interface GigabitEthernet0/0/1
no ip address
negotiation auto
cdp enable
  service instance 1 ethernet
   encapsulation untagged
  bridge-domain 1
 1
 service instance 50 ethernet
  encapsulation dot1q 100
 bridge-domain 200
 1
 service instance 51 ethernet
  encapsulation dot1q 101
 bridge-domain 201
ASR-2
interface GigabitEthernet0/0/2
no ip address
negotiation auto
cdp enable
 service instance 1 ethernet
   encapsulation untagged
  bridge-domain 1
 1
 service instance 50 ethernet
  encapsulation dot1q 100
 bridge-domain 200
 1
 service instance 51 ethernet
  encapsulation dot1q 101
 bridge-domain 201
```

### OTV组播最低配置

这是一种基本配置,只需几个命令即可设置OTV和加入/内部接口。

配置本地站点网桥域。在本例中,它是LAN上的VLAN1。站点标识符特定于每个物理位置。在本例 中,有两个远程位置彼此物理上独立。站点1和站点2已进行相应配置。组播也必须根据OTV的要求 进行配置。

ASR-1

Config t otv site bridge-domain 1 otv site-identifier 0000.0000.0001 ip multicast-routing distributed ip pim ssm default interface GigabitEthernet0/0/0 ip pim passive Config t otv site bridge-domain 1 otv site-identifier 0000.0000.0002 ip multicast-routing distributed ip pim ssm default interface GigabitEthernet0/0/0 ip pim passive ip igmp version 3 为每侧构建重叠。配置重叠,应用加入接口,并将控制和数据组添加到每一端。

添加要扩展的两个网桥域。请注意,您不扩展站点网桥域,只需要两个VLAN。您为重叠接口构建 单独的服务实例以调用网桥域200和201。分别应用dot1g标记100和101。

ASR-1

ASR-2

ip igmp version 3

```
Config t

interface Overlay1

no ip address

otv join-interface GigabitEthernet0/0/0

otv control-group 225.0.0.1 otv data-group 232.10.10.0/24

service instance 10 ethernet

encapsulation dot1q 100

bridge-domain 200

service instance 11 ethernet

encapsulation dot1q 101

bridge-domain 201
```

ASR-2

```
Config t

interface Overlay1

no ip address

otv join-interface GigabitEthernet0/0/0

otv control-group 225.0.0.1 otv data-group 232.10.10.0/24

service instance 10 ethernet

encapsulation dot1q 100

bridge-domain 200

service instance 11 ethernet

encapsulation dot1q 101

bridge-domain 201
```

**注意:**请勿在重叠接口上扩展站点VLAN。这会导致两个ASR发生冲突,因为它们认为每个远 程端位于同一站点。

在此阶段,ASR到ASR OTV组播邻接关系已完成且正常运行。找到邻居,ASR应支持AED,以用于 需要扩展的VLAN。

ASR-1#**show otv** Overlay Interface Overlay1 VPN name : None VPN ID : 2 State : UP AED Capable : Yes

| IPv4 control group :                  | 225.0.0.1            |
|---------------------------------------|----------------------|
| <pre>Mcast data group range(s):</pre> | 232.10.10.0/24       |
| Join interface(s) :                   | GigabitEthernet0/0/0 |
| Join IPv4 address :                   | 172.17.100.134       |
| Tunnel interface(s) :                 | Tunnel0              |
| Encapsulation format :                | GRE/IPv4             |
| Site Bridge-Domain :                  | 1                    |
| Capability :                          | Multicast-reachable  |
| Is Adjacency Server :                 | No                   |
| Adj Server Configured :               | No                   |
| Prim/Sec Adj Svr(s) :                 | None                 |

#### ASR-2#**show otv**

| ASR-2# <b>show otv</b>     |   |                      |
|----------------------------|---|----------------------|
| Overlay Interface Overlay1 | - |                      |
| VPN name                   | : | None                 |
| VPN ID                     | : | 2                    |
| State                      | : | UP                   |
| AED Capable                | : | Yes                  |
| IPv4 control group         | : | 225.0.0.1            |
| Mcast data group range(s)  | : | 232.10.10.0/24       |
| Join interface(s)          | : | GigabitEthernet0/0/0 |
| Join IPv4 address          | : | 172.16.64.84         |
| Tunnel interface(s)        | : | Tunnel0              |
| Encapsulation format       | : | GRE/IPv4             |
| Site Bridge-Domain         | : | 1                    |
| Capability                 | : | Multicast-reachable  |
| Is Adjacency Server        | : | No                   |
| Adj Server Configured      | : | No                   |
| Prim/Sec Adj Svr(s)        | : | None                 |

## OTV验证

使用本部分可确认配置能否正常运行。

## 带OTV的网络图

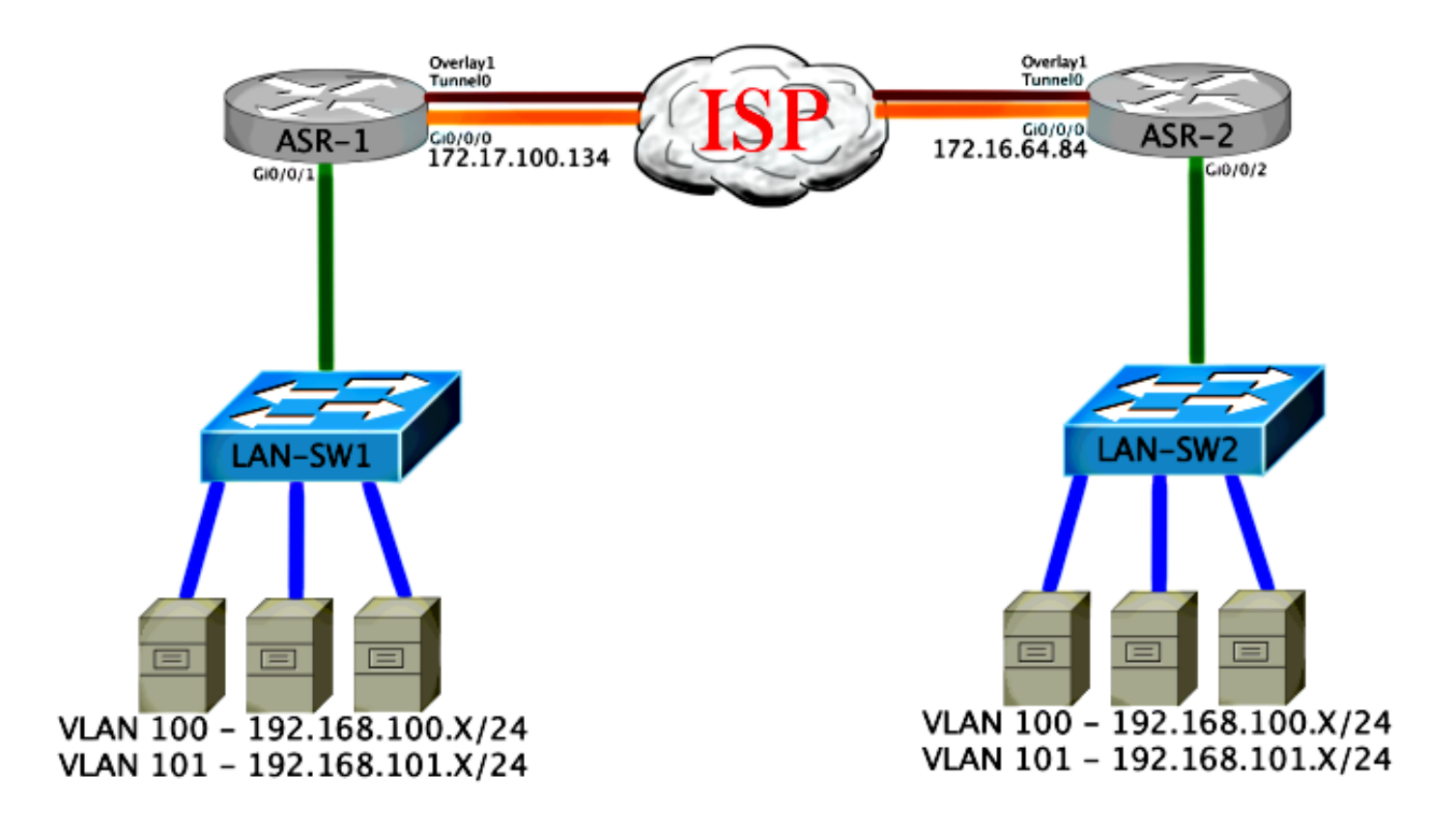

### 验证命令和预期输出

此输出显示VLAN 100和101已扩展。ASR是AED,映射VLAN的内部接口和服务实例显示在输出中。

ASR-1#**show otv vlan** Key: SI - Service Instance Overlay 1 VLAN Configuration Information Inst VLAN Bridge-Domain Auth Site Interface(s) 100 200 yes Gi0/0/1:SI50 0 yes Gi0/0/1:SI51 0 101 201 Total VLAN(s): 2 Total Authoritative VLAN(s): 2 ASR-2**#show otv vlan** Key: SI - Service Instance Overlay 1 VLAN Configuration Information Inst VLAN Bridge-Domain Auth Site Interface(s) 100 200 yes 0 Gi0/0/2:SI50 0 101 201 Gi0/0/2:SI51 yes Total VLAN(s): 2 Total Authoritative VLAN(s): 2 为了验证,请扩展VLAN并执行站点到站点ping。主机192.168.100.2位于站点1,主机 192.168.100.3位于站点2。当您在本地和跨OTV到另一端构建地址解析协议(ARP)时,前几个 ping操作预期会失败。

LAN-SW1#ping 192.168.100.3 Type escape sequence to abort. Sending 5, 100-byte ICMP Echos to 192.168.100.3, timeout is 2 seconds: ...!! Success rate is 40 percent (2/5), round-trip min/avg/max = 1/5/10 ms

#### LAN-SW1#ping 192.168.100.3

Type escape sequence to abort. Sending 5, 100-byte ICMP Echos to 192.168.100.3, timeout is 2 seconds: !!!!! Success rate is 100 percent (5/5), round-trip min/avg/max = 1/4/10 ms

#### LAN-SW1#ping 192.168.100.3 size 1500 df-bit

Type escape sequence to abort. Sending 5, 1500-byte ICMP Echos to 192.168.100.3, timeout is 2 seconds: Packet sent with the DF bit set !!!!! Success rate is 100 percent (5/5), round-trip min/avg/max = 1/4/10 ms 为了确保MAC表和OTV路由表与本地设备正确建立,请使用show otv route命令获取远程设备的 MAC地址。

LAN-SW1#show int vlan 100

Vlan100 is up, line protocol is up Hardware is Ethernet SVI, address is 0c27.24cf.abd1 (bia 0c27.24cf.abd1) Internet address is 192.168.100.2/24

#### LAN-SW2#show int vlan 100

Vlan100 is up, line protocol is up Hardware is Ethernet SVI, address is b4e9.b0d3.6a51 (bia b4e9.b0d3.6a51) Internet address is 192.168.100.3/24

#### ASR-1#show otv route vlan 100

Codes: BD - Bridge-Domain, AD - Admin-Distance, SI - Service Instance, \* - Backup Route

OTV Unicast MAC Routing Table for Overlay1

Inst VLAN BD MAC Address AD Owner Next Hops(s)
0 100 200 0c27.24cf.abaf 40 BD Eng Gi0/0/1:SI50
0 100 200 0c27.24cf.abd1 40 BD Eng Gi0/0/1:SI50 <--- Local mac is
pointing to the physical interface
0 100 200 b4e9.b0d3.6a04 50 ISIS ASR-2
0 100 200 b4e9.b0d3.6a51 50 ISIS ASR-2 <--- Remote mac is
pointing across OTV to ASR-2</pre>

pointing across on to ASK-2

4 unicast routes displayed in Overlay1

\_\_\_\_\_

4 Total Unicast Routes Displayed

#### ASR-2#show otv route vlan 100

- Codes: BD Bridge-Domain, AD Admin-Distance, SI - Service Instance, \* - Backup Route
- OTV Unicast MAC Routing Table for Overlay1

Inst VLAN BD MAC Address AD Owner Next Hops(s)

| 0    | 100     | 200   | 0c27.24cf.abaf    | 50 | ISIS   | ASR-1        |   |               |  |
|------|---------|-------|-------------------|----|--------|--------------|---|---------------|--|
| 0    | 100     | 200   | 0c27.24cf.abd1    | 50 | ISIS   | ASR-1        | < | Remote mac is |  |
| poin | iting a | cross | OTV to ASR-1      |    |        |              |   |               |  |
| 0    | 100     | 200   | b4e9.b0d3.6a04    | 40 | BD Eng | Gi0/0/2:SI50 |   |               |  |
| 0    | 100     | 200   | b4e9.b0d3.6a51    | 40 | BD Eng | Gi0/0/2:SI50 | < | Local mac is  |  |
| poin | ting t  | o the | physical interfac | ce |        |              |   |               |  |

4 unicast routes displayed in Overlay1

\_\_\_\_\_

4 Total Unicast Routes Displayed

## 常见问题

输出中的OTV Does Not Form错误消息显示ASR不支持AED。这意味着ASR不会通过OTV转发 VLAN。造成这种情况的原因有几种,但最常见的是ASR在站点之间没有连接。检查L3连接和可能 的阻塞组播流量。此情况的另一个可能原因是未配置内部站点网桥域。这会造成ASR无法成为 AED的情况,因为它是否是站点上唯一的ASR尚不确定。

| ASR-1# <b>show otv</b>    |    |                             |   |                  |  |
|---------------------------|----|-----------------------------|---|------------------|--|
| Overlay Interface Overlay | L  |                             |   |                  |  |
| VPN name                  | :  | None                        |   |                  |  |
| VPN ID                    | :  | 2                           |   |                  |  |
| State                     | :  | UP                          |   |                  |  |
| AED Capable               | :  | No, overlay DIS not elected | < | Not Forwarding   |  |
| IPv4 control group        | :  | 225.0.0.1                   |   |                  |  |
| Mcast data group range(s) | ): | 232.0.0/8                   |   |                  |  |
| Join interface(s)         | :  | GigabitEthernet0/0/0        |   |                  |  |
| Join IPv4 address         | :  | 172.17.100.134              |   |                  |  |
| Tunnel interface(s)       | :  | Tunnel0                     |   |                  |  |
| Encapsulation format      | :  | GRE/IPv4                    |   |                  |  |
| Site Bridge-Domain        | :  | 1                           |   |                  |  |
| Capability                | :  | Multicast-reachable         |   |                  |  |
| Is Adjacency Server       | :  | No                          |   |                  |  |
| Adj Server Configured     | :  | No                          |   |                  |  |
| Prim/Sec Adj Svr(s)       | :  | None                        |   |                  |  |
|                           |    |                             |   |                  |  |
|                           |    |                             |   |                  |  |
| ASR-2# <b>show otv</b>    |    |                             |   |                  |  |
| Overlay Interface Overlay | L  |                             |   |                  |  |
| VPN name                  | :  | None                        |   |                  |  |
| VPN ID                    | :  | 2                           |   |                  |  |
| State                     | :  | UP                          |   |                  |  |
| AED Capable               | :  | No, overlay DIS not elected | < | • Not Forwarding |  |
| IPv4 control group        | :  | 225.0.0.1                   |   |                  |  |
| Mcast data group range(s) | ): | 232.0.0/8                   |   |                  |  |
| Join interface(s)         | :  | GigabitEthernet0/0/0        |   |                  |  |
| Join IPv4 address         | :  | 172.16.64.84                |   |                  |  |
| Tunnel interface(s)       | :  | Tunnel0                     |   |                  |  |
| Encapsulation format      | :  | GRE/IPv4                    |   |                  |  |
| Site Bridge-Domain        | :  | 1                           |   |                  |  |
| Capability                | :  | Multicast-reachable         |   |                  |  |
| Is Adjacency Server       | :  | No                          |   |                  |  |
| Adj Server Configured     | :  | No                          |   |                  |  |
| Prim/Sec Adj Svr(s)       | :  | None                        |   |                  |  |
|                           |    |                             |   |                  |  |

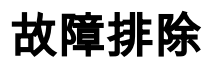

本部分提供了可用于对配置进行故障排除的信息。

### 在加入接口上创建数据包捕获以查看OTV Hello

您可以在ASR上使用板载数据包捕获设备来帮助排除可能的问题。

创建访问控制列表(ACL),以尽量减少影响和过饱和捕获。设置此配置是为了仅捕获两个站点之间 的组播hello。调整IP地址以匹配邻居的加入接口。

ip access-list extended CAPTURE permit ip host 172.16.64.84 host 225.0.0.1 permit ip host 172.17.100.134 host 225.0.0.1 设置捕获,以便在两个ASR上双向嗅探连接接口:

monitor capture 1 buffer circular access-list CAPTURE interface g0/0/0 both 要开始捕获,请输入:

monitor capture 1 start

\*Nov 14 15:21:37.746: %BUFCAP-6-ENABLE: Capture Point 1 enabled.

<wait a few min>

monitor capture 1 stop

\*Nov 14 15:22:03.213: %BUFCAP-6-DISABLE: Capture Point 1 disabled.

show mon cap 1 buffer brief

缓冲区输出显示捕获中的hello会传出捕获的接口。它显示发往组播地址225.0.0.1的hello。这是已配 置的控制组。请参阅捕获中的前13个数据包,并注意如何只有单向输出。仅显示来自 172.17.100.134的Hello。解决核心中的组播问题后,邻居Hello出现在数据包编号14。

ASR-1#show mon cap 1 buff bri

| #   | size   | timestamp    | source         |    | destination | protocol |       |      |
|-----|--------|--------------|----------------|----|-------------|----------|-------|------|
| 0   | 1456   | 0.000000     | 172.17.100.134 |    | 225.0.0.1   | GRE      |       |      |
| 1   | 1456   | 8.707016     | 172.17.100.134 | -> | 225.0.0.1   | GRE      |       |      |
| 2   | 1456   | 16.880011    | 172.17.100.134 | -> | 225.0.0.1   | GRE      |       |      |
| 3   | 1456   | 25.873008    | 172.17.100.134 | -> | 225.0.0.1   | GRE      |       |      |
| 4   | 1456   | 34.645023    | 172.17.100.134 | -> | 225.0.0.1   | GRE      |       |      |
| 5   | 1456   | 44.528024    | 172.17.100.134 | -> | 225.0.0.1   | GRE      |       |      |
| 6   | 1456   | 52.137002    | 172.17.100.134 | -> | 225.0.0.1   | GRE      |       |      |
| 7   | 1456   | 59.819010    | 172.17.100.134 | -> | 225.0.0.1   | GRE      |       |      |
| 8   | 1456   | 68.641025    | 172.17.100.134 | -> | 225.0.0.1   | GRE      |       |      |
| 9   | 1456   | 78.168998    | 172.17.100.134 | -> | 225.0.0.1   | GRE      |       |      |
| 10  | 1456   | 85.966005    | 172.17.100.134 | -> | 225.0.0.1   | GRE      |       |      |
| 11  | 1456   | 94.629032    | 172.17.100.134 | -> | 225.0.0.1   | GRE      |       |      |
| 12  | 1456   | 102.370043   | 172.17.100.134 | -> | 225.0.0.1   | GRE      |       |      |
| 13  | 1456   | 110.042005   | 172.17.100.134 | -> | 225.0.0.1   | GRE      |       |      |
| 14  | 4 1456 | 111.492031   | 172.16.64.84   | -> | 225.0.0.1   | GRE <    | Mcast | core |
| fix | ed and | now see neig | hbor hellos    |    |             |          |       |      |
| 15  | 1456   | 111.493038   | 172.17.100.134 | -> | 225.0.0.1   | GRE      |       |      |

| 1456 | 112.491039                                                                                                    | 172.16.64.84                                                                                                    | ->                                                                                                    | 225.0.0.1                                                                                                    | GRE                                                                                                    |
|------|----------------------------------------------------------------------------------------------------|----------------------------------------------------------------------------------------------------|----------------------------------------------------------------------------------------------------|----------------------------------------------------------------------------------------------------|----------------------------------------------------------------------------------------------------|
| 1456 | 112.501033                                                                                                    | 172.17.100.134                                                                                                    | ->                                                                                                    | 225.0.0.1                                                                                                    | GRE                                                                                                    |
| 116  | 112.519037                                                                                                    | 172.17.100.134                                                                                                    | ->                                                                                                    | 225.0.0.1                                                                                                    | GRE                                                                                                    |
| 114  | 112.615026                                                                                                    | 172.16.64.84                                                                                                    | ->                                                                                                    | 225.0.0.1                                                                                                    | GRE                                                                                                    |
| 114  | 112.618031                                                                                                    | 172.17.100.134                                                                                                    | ->                                                                                                    | 225.0.0.1                                                                                                    | GRE                                                                                                    |
| 1456 | 113.491039                                                                                                    | 172.16.64.84                                                                                                    | ->                                                                                                    | 225.0.0.1                                                                                                    | GRE                                                                                                    |
| 1456 | 115.236047                                                                                                    | 172.17.100.134                                                                                                    | ->                                                                                                    | 225.0.0.1                                                                                                    | GRE                                                                                                    |
| 142  | 116.886008                                                                                                    | 172.17.100.134                                                                                                    | ->                                                                                                    | 225.0.0.1                                                                                                    | GRE                                                                                                    |
| 102  | 117.290045                                                                                                    | 172.17.100.134                                                                                                    | ->                                                                                                    | 225.0.0.1                                                                                                    | GRE                                                                                                    |
| 1456 | 118.124002                                                                                                    | 172.17.100.134                                                                                                    | ->                                                                                                    | 225.0.0.1                                                                                                    | GRE                                                                                                    |
| 1456 | 121.192043                                                                                                    | 172.17.100.134                                                                                                    | ->                                                                                                    | 225.0.0.1                                                                                                    | GRE                                                                                                    |
| 1456 | 122.443037                                                                                                    | 172.16.64.84                                                                                                    | ->                                                                                                    | 225.0.0.1                                                                                                    | GRE                                                                                                    |
| 1456 | 124.497035                                                                                                    | 172.17.100.134                                                                                                    | ->                                                                                                    | 225.0.0.1                                                                                                    | GRE                                                                                                    |
| 102  | 126.178052                                                                                                    | 172.17.100.134                                                                                                    | ->                                                                                                    | 225.0.0.1                                                                                                    | GRE                                                                                                    |
| 142  | 126.629032                                                                                                    | 172.17.100.134                                                                                                    | ->                                                                                                    | 225.0.0.1                                                                                                    | GRE                                                                                                    |
| 1456 | 127.312047                                                                                                    | 172.17.100.134                                                                                                    | ->                                                                                                    | 225.0.0.1                                                                                                    | GRE                                                                                                    |
| 1456 | 130.029997                                                                                                    | 172.17.100.134                                                                                                    | ->                                                                                                    | 225.0.0.1                                                                                                    | GRE                                                                                                    |
| 1456 | 131.165000                                                                                                    | 172.16.64.84                                                                                                    | ->                                                                                                    | 225.0.0.1                                                                                                    | GRE                                                                                                    |
| 1456 | 132.591025                                                                                                    | 172.17.100.134                                                                                                    | ->                                                                                                    | 225.0.0.1                                                                                                    | GRE                                                                                                    |
| 102  | 134.832010                                                                                                    | 172.17.100.134                                                                                                    | ->                                                                                                    | 225.0.0.1                                                                                                    | GRE                                                                                                    |
| 1456 | 135.856010                                                                                                    | 172.17.100.134                                                                                                    | ->                                                                                                    | 225.0.0.1                                                                                                    | GRE                                                                                                    |
| 142  | 136.174054                                                                                                    | 172.17.100.134                                                                                                    | ->                                                                                                    | 225.0.0.1                                                                                                    | GRE                                                                                                    |
| 1456 | 138.442030                                                                                                    | 172.17.100.134                                                                                                    | ->                                                                                                    | 225.0.0.1                                                                                                    | GRE                                                                                                    |
| 1456 | 140.769025                                                                                                    | 172.16.64.84                                                                                                    | ->                                                                                                    | 225.0.0.1                                                                                                    | GRE                                                                                                    |
| 1456 | 141.767010                                                                                                    | 172.17.100.134                                                                                                    | ->                                                                                                    | 225.0.0.1                                                                                                    | GRE                                                                                                    |
| 102  | 144.277046                                                                                                    | 172.17.100.134                                                                                                    | ->                                                                                                    | 225.0.0.1                                                                                                    | GRE                                                                                                    |
| 1456 | 144.996003                                                                                                    | 172.17.100.134                                                                                                    | ->                                                                                                    | 225.0.0.1                                                                                                    | GRE                                                                                                    |
|      | 1456<br>1456<br>114<br>114<br>1456<br>1456 | 1456112.4910391456112.501033116112.519037114112.615026114112.6180311456113.4910391456115.236047142116.886008102117.2900451456121.1920431456122.4430371456122.4430371456126.178052142126.6290321456131.1650001456132.591025102134.8320101456135.856010142136.1740541456138.4420301456141.767010102144.2770461456144.996003 | 1456112.491039172.16.64.841456112.501033172.17.100.134116112.519037172.17.100.134114112.615026172.16.64.84114112.618031172.17.100.1341456113.491039172.16.64.84142116.886008172.17.100.134142116.886008172.17.100.1341456118.124002172.17.100.1341456121.192043172.17.100.1341456122.443037172.17.100.1341456124.497035172.17.100.1341456127.312047172.17.100.1341456130.029997172.17.100.1341456131.165000172.17.100.1341456135.856010172.17.100.1341456135.856010172.17.100.1341456138.442030172.17.100.1341456140.769025172.17.100.1341456144.277046172.17.100.1341456144.996003172.17.100.134 | 1456 $112.491039$ $172.16.64.84$ $->$ $1456$ $112.501033$ $172.17.100.134$ $->$ $116$ $112.519037$ $172.17.100.134$ $->$ $114$ $112.615026$ $172.16.64.84$ $->$ $114$ $112.618031$ $172.17.100.134$ $->$ $1456$ $113.491039$ $172.16.64.84$ $->$ $1456$ $115.236047$ $172.17.100.134$ $->$ $142$ $116.886008$ $172.17.100.134$ $->$ $142$ $116.886008$ $172.17.100.134$ $->$ $142$ $116.886008$ $172.17.100.134$ $->$ $1456$ $121.192043$ $172.17.100.134$ $->$ $1456$ $121.192043$ $172.17.100.134$ $->$ $1456$ $122.443037$ $172.17.100.134$ $->$ $1456$ $124.497035$ $172.17.100.134$ $->$ $1456$ $127.312047$ $172.17.100.134$ $->$ $1456$ $130.029997$ $172.17.100.134$ $->$ $1456$ $131.165000$ $172.17.100.134$ $->$ $1456$ $132.591025$ $172.17.100.134$ $->$ $1456$ $135.856010$ $172.17.100.134$ $->$ $1456$ $136.174054$ $172.17.100.134$ $->$ $1456$ $140.769025$ $172.16.64.84$ $->$ $1456$ $144.277046$ $172.17.100.134$ $->$ $1456$ $144.996003$ $172.17.100.134$ $->$ | 1456112.491039172.16.64.84 $\rightarrow$ 225.0.0.11456112.501033172.17.100.134 $\rightarrow$ 225.0.0.1116112.519037172.17.100.134 $\rightarrow$ 225.0.0.1114112.615026172.16.64.84 $\rightarrow$ 225.0.0.11456113.491039172.17.100.134 $\rightarrow$ 225.0.0.11456115.236047172.17.100.134 $\rightarrow$ 225.0.0.1142116.886008172.17.100.134 $\rightarrow$ 225.0.0.1102117.290045172.17.100.134 $\rightarrow$ 225.0.0.11456118.124002172.17.100.134 $\rightarrow$ 225.0.0.11456122.443037172.16.64.84 $\rightarrow$ 225.0.0.11456121.192043172.17.100.134 $\rightarrow$ 225.0.0.11456122.443037172.16.64.84 $\rightarrow$ 225.0.0.11456124.497035172.17.100.134 $\rightarrow$ 225.0.0.11456127.312047172.17.100.134 $\rightarrow$ 225.0.0.11456130.029997172.17.100.134 $\rightarrow$ 225.0.0.11456132.591025172.17.100.134 $\rightarrow$ 225.0.0.11456132.591025172.17.100.134 $\rightarrow$ 225.0.0.11456135.856010172.17.100.134 $\rightarrow$ 225.0.0.11456136.174054172.17.100.134 $\rightarrow$ 225.0.0.11456138.442030172.17.100.134 $\rightarrow$ 225.0.0.11456141.767010172.17.100.134 $\rightarrow$ 225.0.0.11456144.277046172.17.100.134 $\rightarrow$ |

```
ASR-1#
2#show mon cap 1 buff bri
```

## 验证OTV ASR上的Mroute状态

在OTV邻居之间构建组播路由状态时,必须具有正确的PIM状态。使用以下命令验证ASR上的预期 PIM状态:

| ASR-1# <b>show otv</b>     |   |                             |
|----------------------------|---|-----------------------------|
| Overlay Interface Overlay1 | - |                             |
| VPN name                   | : | None                        |
| VPN ID                     | : | 2                           |
| State                      | : | UP                          |
| AED Capable                | : | No, overlay DIS not elected |
| IPv4 control group         | : | 225.0.0.1                   |
| Mcast data group range(s)  | : | 232.0.0/8                   |
| Join interface(s)          | : | GigabitEthernet0/0/0        |
| Join IPv4 address          | : | 172.17.100.134              |
| Tunnel interface(s)        | : | Tunnel0                     |
| Encapsulation format       | : | GRE/IPv4                    |
| Site Bridge-Domain         | : | 1                           |
| Capability                 | : | Multicast-reachable         |
| Is Adjacency Server        | : | No                          |
| Adj Server Configured      | : | No                          |
| Prim/Sec Adj Svr(s)        | : | None                        |

注意与之前相同的错误:支持AED =否,未选择重叠DIS。这意味着ASR无法成为AED转发器,因 为它没有足够的有关其对等体的信息。内部接口可能未打开,站点网桥域可能未关闭/未创建,或者 两个站点在ISP之间无法看到对方。

查看ASR-1以确定问题。它显示未看到PIM邻居。即使在工作时,这也是意料之中的。这是因为 PIM在加入接口上运行被动。PIM被动是OTV加入接口上唯一支持的PIM模式。

#### ASR-1#show ip pim neigh

PIM Neighbor Table Mode: B - Bidir Capable, DR - Designated Router, N - Default DR Priority, P - Proxy Capable, S - State Refresh Capable, G - GenID Capable Neighbor Interface Uptime/Expires Ver DR Address Prio/Mode

要验证ASR-1上是否配置了PIM接口,请输入:

```
ASR-1#show ip pim int
```

| Address        | Interface            | Ver/ | Nbr   | Query | DR    | DR             |
|----------------|----------------------|------|-------|-------|-------|----------------|
|                |                      | Mode | Count | Intvl | Prior |                |
| 172.17.100.134 | GigabitEthernet0/0/0 | v2/P | 0     | 30    | 1     | 172.17.100.134 |
| 172.17.100.134 | Tunnel0              | v2/P | 0     | 30    | 1     | 172.17.100.134 |
| 0.0.0.0        | Overlay1             | v2/P | 0     | 30    | 1     | 0.0.0.0        |

ASR的mroute状态提供大量有关链路组播状态的信息。在此输出中,您不会在本地ASRmroute表上 将邻居视为S,G条目。当您查看控制组的mroute计数时,您也只将本地加入接口视为源。请注意 ,计数与接收的数据包和转发的总数相对应。这表示您在本地端启动并转发到组播域。

ASR-1**#show ip mroute** 

IP Multicast Routing Table Flags: D - Dense, S - Sparse, B - Bidir Group, s - SSM Group, C - Connected, L - Local, P - Pruned, R - RP-bit set, F - Register flag, T - SPT-bit set, J - Join SPT, M - MSDP created entry, E - Extranet, X - Proxy Join Timer Running, A - Candidate for MSDP Advertisement, U - URD, I - Received Source Specific Host Report, Z - Multicast Tunnel, z - MDT-data group sender, Y - Joined MDT-data group, y - Sending to MDT-data group, G - Received BGP C-Mroute, g - Sent BGP C-Mroute, Q - Received BGP S-A Route, q - Sent BGP S-A Route, V - RD & Vector, v - Vector Outgoing interface flags: H - Hardware switched, A - Assert winner Timers: Uptime/Expires Interface state: Interface, Next-Hop or VCD, State/Mode (\*, 225.0.0.1), 00:20:29/stopped, RP 0.0.0.0, flags: DC Incoming interface: Null, RPF nbr 0.0.0.0 Outgoing interface list: Tunnel0, Forward/Sparse-Dense, 00:20:29/00:02:55 GigabitEthernet0/0/0, Forward/Sparse-Dense, 00:20:29/Proxy (172.17.100.134, 225.0.0.1), 00:16:25/00:02:19, flags: T Incoming interface: GigabitEthernet0/0/0, RPF nbr 0.0.0.0 Outgoing interface list: GigabitEthernet0/0/0, Forward/Sparse-Dense, 00:16:25/Proxy Tunnel0, Forward/Sparse-Dense, 00:16:25/00:02:55 (\*, 224.0.1.40), 00:20:09/00:02:53, RP 0.0.0.0, flags: DPC Incoming interface: Null, RPF nbr 0.0.0.0 Outgoing interface list: Null ASR-1#show ip mroute count Use "show ip mfib count" to get better response time for a large number of mroutes. IP Multicast Statistics 3 routes using 1828 bytes of memory 2 groups, 0.50 average sources per group Forwarding Counts: Pkt Count/Pkts per second/Avg Pkt Size/Kilobits per second

Other counts: Total/RPF failed/Other drops(OIF-null, rate-limit etc)

Group: 225.0.0.1, Source count: 1, Packets forwarded: 116, Packets received: 117
Source: 172.17.100.134/32, Forwarding: 116/0/1418/1, Other: 117/1/0

Group: 224.0.1.40, Source count: 0, Packets forwarded: 0, Packets received: 0 当核心组播问题解决后,您将看到ASR的预期输出。

| ASR-1# <b>show otv</b>     |   |                      |
|----------------------------|---|----------------------|
| Overlay Interface Overlay1 |   |                      |
| VPN name                   | : | None                 |
| VPN ID                     | : | 2                    |
| State                      | : | UP                   |
| AED Capable                | : | Yes                  |
| IPv4 control group         | : | 225.0.0.1            |
| Mcast data group range(s)  | : | 232.0.0/8            |
| Join interface(s)          | : | GigabitEthernet0/0/0 |
| Join IPv4 address          | : | 172.17.100.134       |
| Tunnel interface(s)        | : | Tunnel0              |
| Encapsulation format       | : | GRE/IPv4             |
| Site Bridge-Domain         | : | 1                    |
| Capability                 | : | Multicast-reachable  |
| Is Adjacency Server        | : | No                   |
| Adj Server Configured      | : | No                   |
| Prim/Sec Adj Svr(s)        | : | None                 |
| 仍然没有PIM邻居,物理接              | F | l、重叠接口和隧道接口是本地PIM接口。 |

#### ASR-1**#show ip pim neigh**

PIM Neighbor Table
Mode: B - Bidir Capable, DR - Designated Router, N - Default DR Priority,
 P - Proxy Capable, S - State Refresh Capable, G - GenID Capable
Neighbor Interface Uptime/Expires Ver DR
Address Prio/Mode
ASR-1#show ip pim int

| Address        | Interface            | Ver/ | Nbr   | Query | DR    | DR             |
|----------------|----------------------|------|-------|-------|-------|----------------|
|                |                      | Mode | Count | Intvl | Prior |                |
| 172.17.100.134 | GigabitEthernet0/0/0 | v2/P | 0     | 30    | 1     | 172.17.100.134 |
| 172.17.100.134 | Tunnel0              | v2/P | 0     | 30    | 1     | 172.17.100.134 |
| 0.0.0.0        | Overlay1             | v2/P | 0     | 30    | 1     | 0.0.0.         |

mroute表和计数器提供有关组播状态的信息。输出将加入接口以及控制组中的OTV邻居显示为源。 确保在远程站点反向路径转发(RPF)邻居(NBR)字段中也看到交汇点(RP)。您还可以转发和接收匹配 的计数器。两个来源应合计组收到的总数。

| ASR-1# <b>show ip mroute</b>                                                 |
|------------------------------------------------------------------------------|
| IP Multicast Routing Table                                                   |
| Flags: D - Dense, S - Sparse, B - Bidir Group, s - SSM Group, C - Connected, |
| L - Local, P - Pruned, R - RP-bit set, F - Register flag,                    |
| T - SPT-bit set, J - Join SPT, M - MSDP created entry, E - Extranet,         |
| X - Proxy Join Timer Running, A - Candidate for MSDP Advertisement,          |
| U - URD, I - Received Source Specific Host Report,                           |
| Z - Multicast Tunnel, z - MDT-data group sender,                             |
| Y - Joined MDT-data group, y - Sending to MDT-data group,                    |
| G - Received BGP C-Mroute, g - Sent BGP C-Mroute,                            |
| Q - Received BGP S-A Route, q - Sent BGP S-A Route,                          |
| V - RD & Vector, v - Vector                                                  |
| Outgoing interface flags: H - Hardware switched, A - Assert winner           |
| Timers: Uptime/Expires                                                       |
|                                                                              |

Interface state: Interface, Next-Hop or VCD, State/Mode

(\*, 225.0.0.1), 00:25:16/stopped, RP 0.0.0.0, flags: DC Incoming interface: Null, RPF nbr 0.0.0.0 Outgoing interface list: Tunnel0, Forward/Sparse-Dense, 00:25:16/00:02:06 GigabitEthernet0/0/0, Forward/Sparse-Dense, 00:25:16/Proxy (172.16.64.84, 225.0.0.1), 00:04:09/00:02:50, flags: T Incoming interface: GigabitEthernet0/0/0, RPF nbr 172.17.100.1 Outgoing interface list: Tunnel0, Forward/Sparse-Dense, 00:04:09/00:02:06 (172.17.100.134, 225.0.0.1), 00:21:12/00:01:32, flags: T Incoming interface: GigabitEthernet0/0/0, RPF nbr 0.0.0.0 Outgoing interface list: GigabitEthernet0/0/0, Forward/Sparse-Dense, 00:21:12/Proxy Tunnel0, Forward/Sparse-Dense, 00:21:12/00:02:06 (\*, 224.0.1.40), 00:24:56/00:02:03, RP 0.0.0.0, flags: DPC Incoming interface: Null, RPF nbr 0.0.0.0 Outgoing interface list: Null ASR-1#show ip mroute count Use "show ip mfib count" to get better response time for a large number of mroutes. IP Multicast Statistics 4 routes using 2276 bytes of memory 2 groups, 1.00 average sources per group Forwarding Counts: Pkt Count/Pkts per second/Avg Pkt Size/Kilobits per second Other counts: Total/RPF failed/Other drops(OIF-null, rate-limit etc) Group: 225.0.0.1, Source count: 2, Packets forwarded: 295, Packets received: 297<---- 32 + 263 = 295 Source: 172.16.64.84/32, Forwarding: 32/0/1372/1, Other: 32/0/0 Source: 172.17.100.134/32, Forwarding: 263/0/1137/3, Other: 264/1/0

Group: 224.0.1.40, Source count: 0, Packets forwarded: 0, Packets received: 0

### 在加入接口上创建数据包捕获以查看OTV数据包

由于OTV是封装流量,因此它被视为通用路由封装(GRE)流量,其中连接接口的源到远程连接接口 的目的地。您无法执行太多操作来明确查看流量。验证流量是否通过OTV传输的一种方法是设置数 据包捕获,特别是使用与当前流量模式无关的数据包大小。在本示例中,您可以指定大小为700的 Internet控制消息协议(ICMP)数据包,并确定可以从捕获中过滤哪些内容。这可用于验证数据包是否 通过OTV云传输。

要在两个连接接口之间设置访问列表过滤器,请输入:

ip access-list extended CAPTURE permit ip host 172.17.100.134 host 172.16.64.84 要设置监控会话以过滤指定大小756,请输入:

monitor capture 1 buffer size 1 access-list CAPTURE limit packet-len 756 interface g0/0/0 out 要开始捕获,请输入:

ASR-1#mon cap 1 start \*Nov 18 12:45:50.162: %BUFCAP-6-ENABLE: Capture Point 1 enabled. 发送具有指定大小的特定ping。由于OTV会添加42字节报头和8字节ICMP(带20字节IP报头),因 此您可以发送大小为700的ping,并期望看到数据包大小为756的数据到达OTV云。

ASR-1#mon cap 1 stop \*Nov 18 12:46:02.084: %BUFCAP-6-DISABLE: Capture Point 1 disabled. 在捕获缓冲区中,您会看到所有100个数据包都到达本地端的捕获。您应该看到所有100个数据包都 到达远程端。否则,OTV云中需要进一步调查数据包丢失。

ASR-1#show mon cap 1 buff bri \_\_\_\_\_ **size** timestamp source destination protocol # \_\_\_\_\_ 0 756 0.000000 172.17.100.134 -> 172.16.64.84 GRE 1 **756** 0.020995 172.17.100.134 -> 172.16.64.84 GRE 2 **756** 0.042005 172.17.100.134 -> 172.16.64.84 GRE 3 **756** 0.052991 172.17.100.134 -> 172.16.64.84 GRE <Output Omitted> 97 **756** 1.886999 172.17.100.134 -> 172.16.64.84 GRE 98 **756** 1.908009 172.17.100.134 -> 172.16.64.84 GRE 99 **756** 1.931003 172.17.100.134 -> 172.16.64.84 GRE

**注意:**此测试不是100%可靠,因为捕获了任何与长度756匹配的流量,因此请谨慎使用。此 测试用于仅帮助收集可能的OTV核心问题的数据点。

## 相关信息

- 配置重叠传输虚拟化
- <u>了解以太网虚电路(EVC)</u>
- <u>技术支持和文档 Cisco Systems</u>